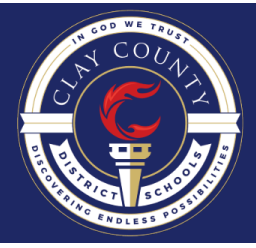

# Information and Technology Services Clay County District Schools

# **Accessing Synergy**

### Login to the Device

- 1. Make sure the device is turned on.
- 2. Login
  - a. For CCDS Windows PCs use your network username and password.
  - b. For CCDS Chromebooks use your Google username and password.

#### Launch and Sign In to Google Chrome

- 1. Launch the Google Chrome web browser. <u>Click here for</u> <u>download instructions if Chrome is not installed on your</u> <u>device</u>.
- 2. Make sure that you are signed in to your Clay County District Schools Google Account. <u>Click here for directions on</u> <u>how to add your account or switch to your account.</u>

## Login to the OneClay Portal

- 3. Launch the OneClay Portal
  - a. On a CCDS Windows PC, click on the OneClay Portal desktop icon. Type in your network username and password. Click Sign In.
  - b. On a CCDS Chromebook, click on the Chrome browser and go to <u>my.oneclay.net</u>. Type in your network username and password. Click Sign In.
- 4. You will now see your OneClay Portal Desktop.
- 5. Click on the Synergy window
- 6. Click on the Synergy tile.
- 7. A new tab will open to your Synergy account.

#### **Training Information**

Users will also find documentation that matches their role in the Synergy window.

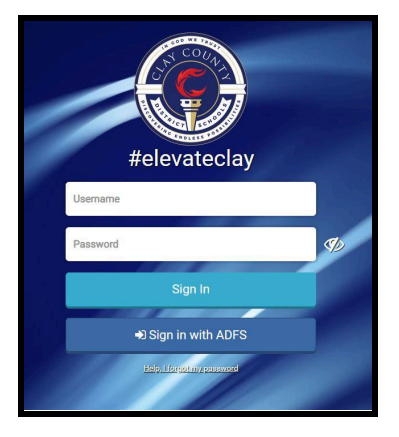

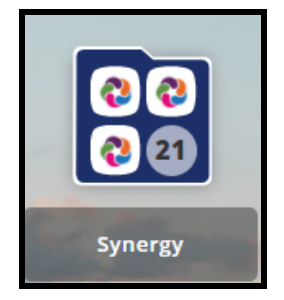

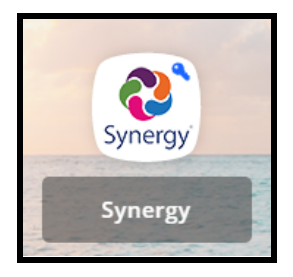